## HOW TO LOGIN TO THE PROPTX SYSTEM

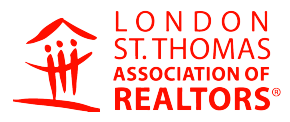

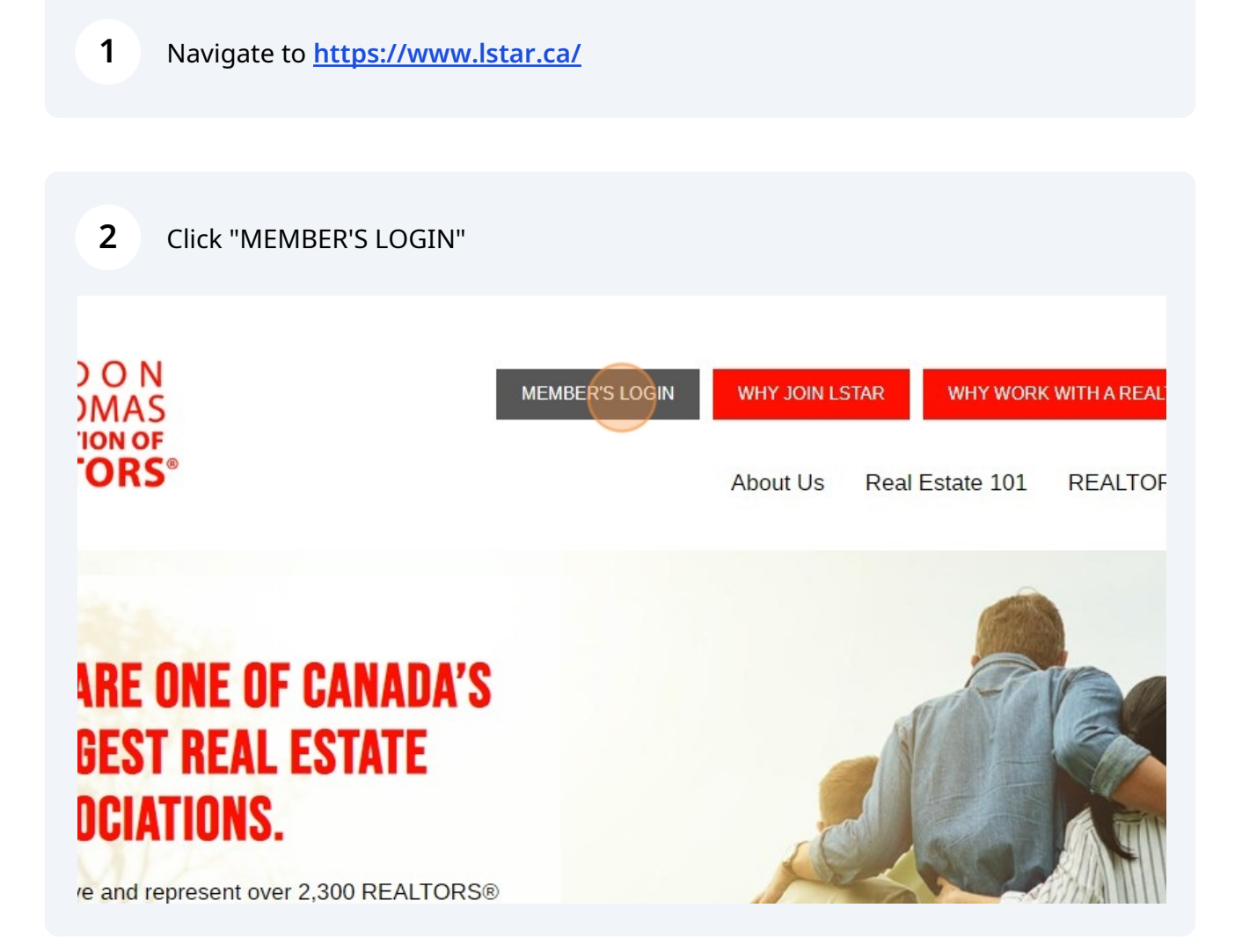

## 3 Click "PropTx Login"

Propix Login using the credentials sent to you via the instruction email you received in mid-February. The instructions are <u>linked here</u> for your convenience as well.

## PLEASE CLICK "PROPTX LOGIN" TO CONTINUE:

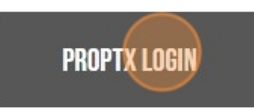

Please note that the previous REALTOR.ca Login option is no longer available, so you should set up your PropTx Login TODAY!

4 Click the "ENTER YOUR USER ID" field. Enter your 7-digit ID

| PropTx          |                    |
|-----------------|--------------------|
|                 | ENTER YOUR USER ID |
| 8               | PIN                |
| 8               |                    |
|                 | Submit             |
| New User Set-Up |                    |
| Forgot PIN?     |                    |

By clicking on the "Submit" button you are confirming that PropTx Innovations Inc. has authorized your use of the User ID. PIN and One-Time Code entered and that you are an Authorized User. **5** Click the "PIN" field. Enter the PIN you created, or click on new user set-up if this is your first time logging in. You will be prompted to set up a PIN for your account.

| ENTER YOUR USER ID                                                                                                    | PropTx                                               |                                             |
|----------------------------------------------------------------------------------------------------|------------------------------------------------------|---------------------------------------------|
| PIN<br>PIN<br>Submit<br>Submit<br>Submit<br>New User Set-L<br>Forgot PIN<br>By clicking on the "Submit" button you are confirming that PropTx Innovations Inc. has author<br>your use of the User ID, PIN and One-Time Code entered and that you are an Authorized User.<br>Fraudulently accessing the system using someone else's User ID, PIN, and One-Time Code are | ENTER YOUR USER ID                                   |                                             |
| PIN<br>Submit<br>Submit<br>New User Set-U<br>Forgot PIN<br>By clicking on the "Submit" button you are confirming that PropTx Innovations Inc. has author<br>your use of the User ID, PIN and One-Time Code entered and that you are an Authorized User.<br>Fraudulently accessing the system using someone else's User ID, PIN, and One-Time Code are                  |                                                      | 2                                           |
| Submit<br>Submit<br>New User Set-U<br>Forgot PIN<br>By clicking on the "Submit" button you are confirming that PropTx Innovations Inc. has author<br>your use of the User ID, PIN and One-Time Code entered and that you are an Authorized User.<br>Fraudulently accessing the system using someone else's User ID, PIN, and One-Time Code are                         | PIN                                                  |                                             |
| Submit<br>Submit<br>New User Set-L<br>Forgot PIN<br>By clicking on the "Submit" button you are confirming that PropTx Innovations Inc. has author<br>your use of the User ID, PIN and One-Time Code entered and that you are an Authorized User.<br>Fraudulently accessing the system using someone else's User ID, PIN, and One-Time Code are                         |                                                      | 8                                           |
| Submit<br>New User Set-L<br>Forgot PIN<br>By clicking on the "Submit" button you are confirming that PropTx Innovations Inc. has author<br>your use of the User ID, PIN and One-Time Code entered and that you are an Authorized User.<br>Fraudulently accessing the system using someone else's User ID, PIN, and One-Time Code are                                   |                                                      |                                             |
| New User Set-U<br>Forgot PIN<br>By clicking on the "Submit" button you are confirming that PropTx Innovations Inc. has author<br>your use of the User ID, PIN and One-Time Code entered and that you are an Authorized User.<br>Fraudulently accessing the system using someone else's User ID, PIN, and One-Time Code are                                             | Submit                                               |                                             |
| Forgot PIN<br>By clicking on the "Submit" button you are confirming that PropTx Innovations Inc. has author<br>your use of the User ID, PIN and One-Time Code entered and that you are an Authorized User.<br>Fraudulently accessing the system using someone else's User ID, PIN, and One-Time Code are                                                               |                                                      | New User Set-Up                             |
| By clicking on the "Submit" button you are confirming that PropTx Innovations Inc. has author your use of the User ID, PIN and One-Time Code entered and that you are an Authorized User.<br>Fraudulently accessing the system using someone else's User ID, PIN, and One-Time Code are                                                                                |                                                      | Forgot PIN?                                 |
| By clicking on the "Submit" button you are confirming that PropTx Innovations Inc. has autho<br>your use of the User ID, PIN and One-Time Code entered and that you are an Authorized User.<br>Fraudulently accessing the system using someone else's User ID, PIN, and One-Time Code are                                                                              |                                                      |                                             |
| your use of the User ID, PIN and One-Time Code entered and that you are an Authorized User.<br>Fraudulently accessing the system using someone else's User ID, PIN, and One-Time Code are                                                                                                    | By clicking on the "Submit" button you are confirmin | g that PropTx Innovations Inc. has authoriz |
| Fraudulently accessing the system using someone erse's oser ID, PTN, and One-Time Code are                                                                                                    | your use of the User ID, PIN and One-Time Code ente  | red and that you are an Authorized User.    |
|                                                                                                    | Fraudulently accessing the system using someone els  | se's User ID, PIN, and One-Time Code are    |
|                                                                                                    |                                                      |                                             |
|                                                                                                    |                                                      |                                             |

|        | 8                              |
|--------|--------------------------------|
| PIN    |                                |
| ••••   | 2                              |
| Submit |                                |
|        | New User Set-Up                |
|        | Forgot PIN?                    |
|        | New User Set-Up<br>Forgot PIN? |

## 3

7 Enter the authorization code from your smartphone, smart watch or tablet

| Authorization Code for 9626446                                                                      |
|----------------------------------------------------------------------------------------------------|
| 496328                                                                                              |
| Submit Resend                                                                                       |
| Sent to 15***48                                                                                     |
| Didn't receive a code? To view or update your current Mobile Number, log into Manage My<br>Profile. |
| Please enter the authorization code we sent to your device.                                         |
| By clicking on the "Submit" button you are confirming that PropTx Innovations Inc. has authorized   |

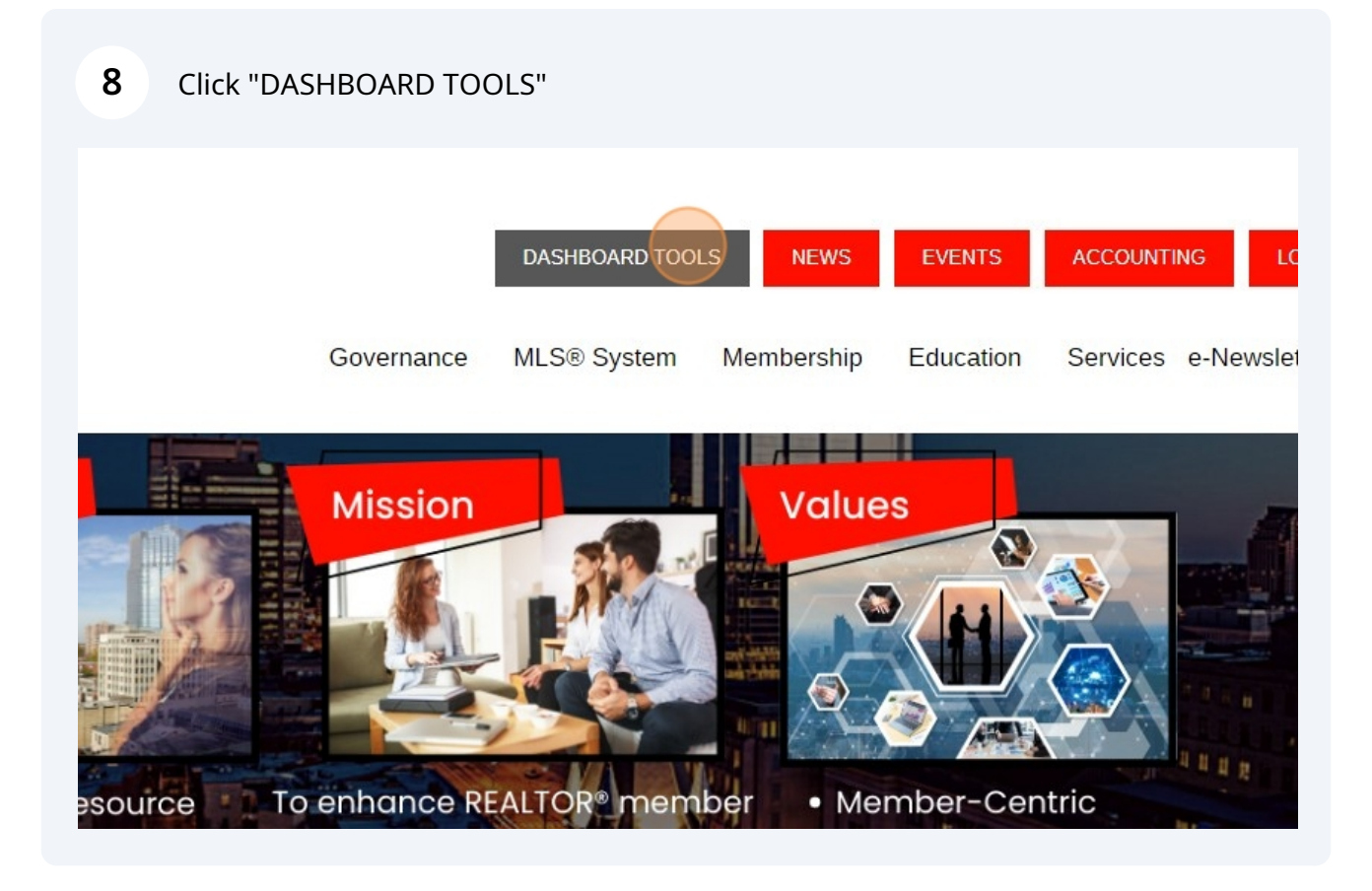

(i) Tip! You can access all the tools you need from this page.